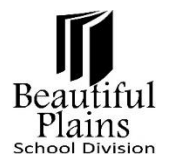

# Attendance Tracker User Guide for Admins

### Attendance Tracker Alert

If there are any current attendance triggers which have not been recorded, an alert will be displayed on the start page for the selected groups as set in the school options.

| Start Page                                                                            |                                                                                                    |               |                                                                                         |  |  |  |  |  |  |  |  |  |  |
|---------------------------------------------------------------------------------------|----------------------------------------------------------------------------------------------------|---------------|-----------------------------------------------------------------------------------------|--|--|--|--|--|--|--|--|--|--|
| \Lambda You Have                                                                      | e Attenda                                                                                                    | nce Tracker T | riggers                                                                                 |  |  |  |  |  |  |  |  |  |  |
| You hav                                                                               | You have 3 students 18+ who need to have Parent Portal accounts removed. Click here for the list of students. |               |                                                                                         |  |  |  |  |  |  |  |  |  |  |
| You have 3 students 18+ with data access issues. Click here for the list of students. |                                                                                                    |               |                                                                                         |  |  |  |  |  |  |  |  |  |  |
| Students                                                                              | Staff                                                                                                    | Contacts      |                                                                                         |  |  |  |  |  |  |  |  |  |  |
|                                                                                       | Advanced View Field List [?]                                                                                  |               |                                                                                         |  |  |  |  |  |  |  |  |  |  |
| ABC                                                                                   | DEF                                                                                                    | GHIJ          | K L M N O P Q R S T U V W X Y Z                                                         |  |  |  |  |  |  |  |  |  |  |
| 7 8 9                                                                                 | 10 11                                                                                                    | 12 M F        | All Stored Searches Stored Selections Multi Select Name Search Create Student Selection |  |  |  |  |  |  |  |  |  |  |

## **Recording Alerts**

Clicking on the alert will open a page listing all the triggered records.

If a line from the table needs to be removed, select the **DELETE** button.

- Note that this does not delete any data but just removes that record from being recorded. ٠
- It will show as an alert again since it has not been addressed. •
- If a row is accidentally deleted, it will **reappear** as an alert as soon as you submit the page and can • then be address as required.

Student List Thresholds: Low 2 | Medium Low: 4 | Medium: 6 | Medium High: 8 | High: 10 | Ultra: 12 | Number of Lates Convert To Absence: 4 # of Absences Previous No Student Course Trigger # School Comment Delete Trigger Info Action? English Language Arts 20F 4 4 06/18/2019 Delete ELA20F Late 16 (2 absences) (S1) ELA: Comprehensive Focus 06/18/2019 Delete 6 6 (5 absences) 305 Absent 4 ENC30S Parent Excused 1 (S1) Late 7 Record Triggers & Make Current Selection

#### Attendance Tracker

Clicking on the student's name will open a popup window displaying all previous attendance triggers for the student.

Schools can enter a comment if desired. Clicking the **NO ACTION** check box will still record the trigger but will clear the alert in the Admin Portal and will not show as an alert in **PowerTeacher**.

• An example of when this might be used is if a student has excused absences where no action is taken/required such as a vacation.

Once the comments have been added, select the **RECORD TRIGGERS & MAKE CURRENT SELECTION** button to record the records. The list of students will become the **CURRENT STUDENT SELECTION** so that a group function can be applied if desired (from the Start page).

## Student Record View

When viewing a student record in PowerSchool, users can select the **ATTENDANCE TRACKER** option from the **Left** menu. A list of all triggers will be shown for each year and provides the option to **EDIT** the comments if necessary.

| Trigger Date | Course                                            | Trigger<br>Number | Recorded<br>Absences | Admin Comment           | Teacher Comment | No Action<br>Taken | Edi |
|--------------|---------------------------------------------------|-------------------|----------------------|-------------------------|-----------------|--------------------|-----|
| 06/18/2019   | Biology 40S<br>BIO40S                             | 6                 | 6                    | No comment.             |                 |                    | Edi |
| 06/18/2019   | Chemistry 40S<br>CHM40S                           | 4                 | 5                    | New comment             | new comment     |                    | Edi |
| 06/19/2019   | Chemistry 40S<br>CHM40S                           | 6                 | 6                    | Admin comment here      | Here it is.     |                    | Ed  |
| 07/21/2019   | Chemistry 40S<br>CHM40S                           | 8                 | 8                    | My school admin comment | My comment      |                    | Ed  |
| 06/18/2019   | ELA: Comprehensive Focus 40S<br>ENC40S            | 12                | 12                   | No comment.             | No comment.     |                    | Ed  |
| 06/18/2019   | Physical Education/Health Education 40F<br>PHE40F | 6                 | 6                    | No comment.             | No comment.     |                    | Ed  |

The **ATTENDANCE TRACKER** student screen also allows users to exclude a student from the attendance tracker alerts.

- Note that this will exclude the student from future alerts.
- Any previously recorded attendance triggers are not affected.
- This can also be set for multiple students using the student field value.

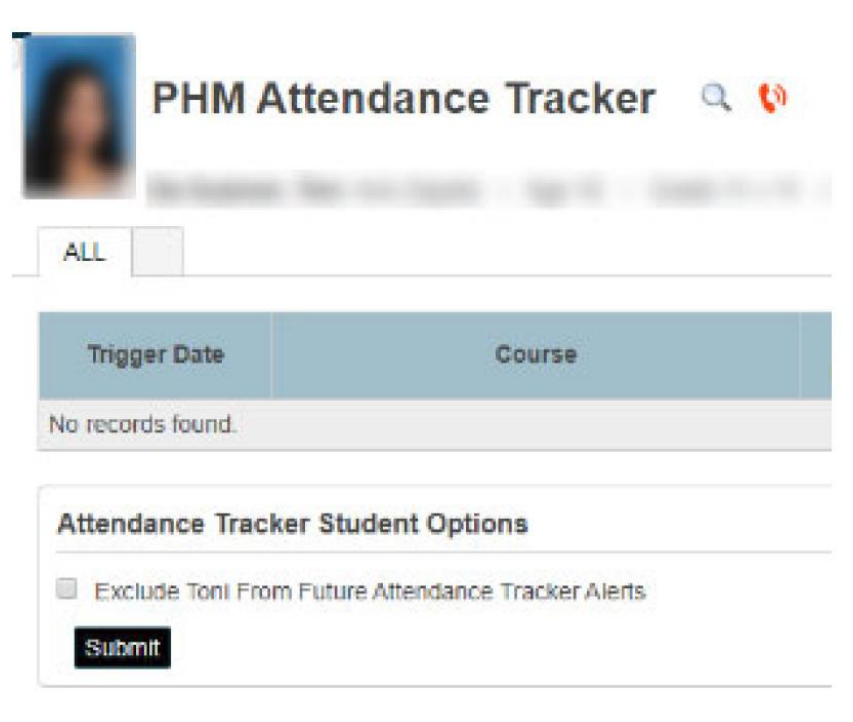